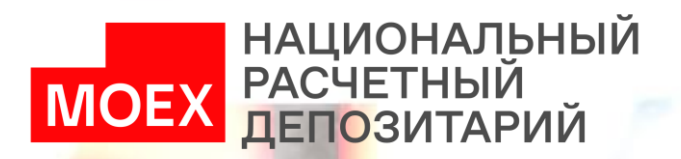

11111111111111

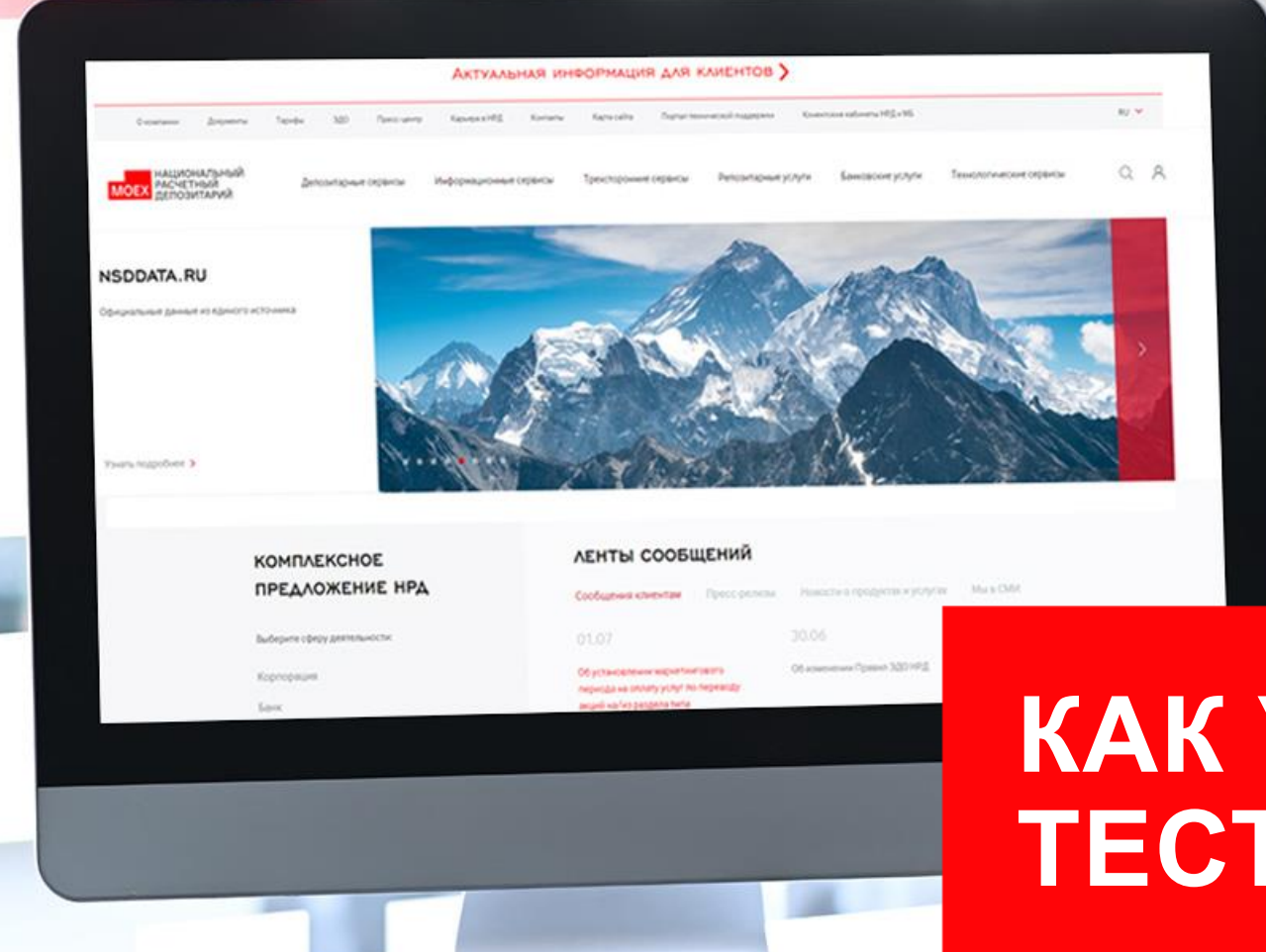

# КАК УСТАНОВИТЬ ТЕСТОВЫЙ RSA КЛЮЧ

## УСТАНОВКА ТЕСТОВОГО RSA КЛЮЧА

Для начала установки ключа у пользователя должен иметься архив «OrgUserXXX», полученный от тест-менеджера или технической поддержки НРД.

Для того чтобы создать тестовый ключ и настроить его работу, необходимо выполнить следующие действия:

1

#### Распаковать папку «OrgUserXXX» на диск С:\

Для этого необходимо нажать правой кнопкой мыши на архив, выбрать удобный инструмент архивации и нажать в выпадающем меню на плитку «Распаковать»

| ^<br>Имя      | Дата изменения   | Тип                   | Размер                                  |               |                                                 |   |
|---------------|------------------|-----------------------|-----------------------------------------|---------------|-------------------------------------------------|---|
| DrgUser454.7z | 19.01.2022 17:01 | Файл "7Z"             | 8 КБ                                    |               |                                                 |   |
|               |                  |                       | Открыть                                 |               |                                                 |   |
|               |                  |                       | 7-Zip                                   | >             | Открыть архив                                   |   |
|               |                  |                       | Edit with Notepad++                     |               | Открыть архив                                   | > |
| К Проверить г |                  | К Проверить на вирусы |                                         | Распаковать   |                                                 |   |
|               |                  |                       | к Проверить репутацию                   | ювKSN         | Распаковать здесь                               |   |
|               |                  |                       |                                         |               | Распаковать в "OrgUser454\"                     |   |
|               |                  |                       |                                         | >             | Тестировать                                     |   |
|               |                  |                       | <ul> <li>тисли сод иль (хоч)</li> </ul> |               | Добавить к архиву                               |   |
|               |                  |                       | Поделиться                              | >             | Сжать и отправить по email                      |   |
|               |                  |                       | Расширение Проводни                     | іка (x64) 🔰 🗡 | Добавить к "OrgUser454_2.7z"                    |   |
|               |                  |                       | Восстановить прежнюк                    | о версию      | Сжать в "OrgUser454_2.7z" и отправить по email  |   |
|               |                  |                       | Отправить                               | >             | Добавить к "OrgUser454_2.zip"                   |   |
|               |                  |                       | Вырезать                                |               | Сжать в "OrgUser454_2.zip" и отправить по email |   |
|               |                  |                       | Копировать                              |               | CRC SHA                                         | > |
|               |                  |                       |                                         |               |                                                 |   |
|               |                  |                       | Создать ярлык                           |               |                                                 |   |
|               |                  |                       | Удалить                                 |               |                                                 |   |
|               |                  |                       | Переименовать                           |               |                                                 |   |
|               |                  |                       | Свойства                                |               |                                                 |   |
|               |                  |                       |                                         |               | 1                                               |   |

### Инструкция актуальна для версии «ПКЗИ СЭД МБ» 4.0

Через нажатие на плитку «...» выбрать путь распаковки:

۲z

| Manager (CALLease) Kurnatager (AA)    | Deverlands) Ocelland Ed. 7n               | $\sim$ |  |  |  |  |  |  |
|---------------------------------------|-------------------------------------------|--------|--|--|--|--|--|--|
| VI3B/JE46 : C:\USers\Kuznetcova.AA\   | Downloads(OrgUser454.7z                   |        |  |  |  |  |  |  |
| аспаковать в:                         | <b>_</b>                                  |        |  |  |  |  |  |  |
| :\Users\Kuznetcova.AA\Downloads\urmd\ |                                           |        |  |  |  |  |  |  |
|                                       |                                           | _      |  |  |  |  |  |  |
| OrgUser454\ Napons                    |                                           |        |  |  |  |  |  |  |
| ути к файлам:                         |                                           |        |  |  |  |  |  |  |
| Іолные пути                           | ×                                         |        |  |  |  |  |  |  |
| Показать пароль                       |                                           |        |  |  |  |  |  |  |
| Устранить дублирование корневой папки |                                           |        |  |  |  |  |  |  |
| ерезапись:                            | Устанавливать права доступа               |        |  |  |  |  |  |  |
| подтверждением                        | ~                                         |        |  |  |  |  |  |  |
|                                       |                                           |        |  |  |  |  |  |  |
|                                       |                                           |        |  |  |  |  |  |  |
|                                       | ОК Отмена Помощь                          |        |  |  |  |  |  |  |
|                                       |                                           |        |  |  |  |  |  |  |
|                                       | Обгор вавок                               | ×      |  |  |  |  |  |  |
|                                       |                                           |        |  |  |  |  |  |  |
|                                       | Укажите положение для извлекаемых файлов. |        |  |  |  |  |  |  |
|                                       |                                           |        |  |  |  |  |  |  |
| Duquan                                | Рабочий стол                              | ^      |  |  |  |  |  |  |
| р нашем                               | 🗸 🐛 Windows (C:)                          |        |  |  |  |  |  |  |
| случае это                            |                                           |        |  |  |  |  |  |  |
| диск <mark>С:\</mark> :               | > 1                                       |        |  |  |  |  |  |  |
|                                       | > 📕 1888                                  |        |  |  |  |  |  |  |
|                                       | > 📜 2041                                  |        |  |  |  |  |  |  |
|                                       | 🔉 📙 арр                                   |        |  |  |  |  |  |  |
|                                       | > 📙 DPO_GUEST                             | ~      |  |  |  |  |  |  |
|                                       | < >                                       |        |  |  |  |  |  |  |
|                                       |                                           |        |  |  |  |  |  |  |
|                                       | Создать папку ОК Отмена                   |        |  |  |  |  |  |  |

#### **ΥCTAHOBKA TECTOBOFO RSA ΚΠЮЧΑ** Инструкция актуальна для версии «ПКЗИ СЭД МБ» 4.0 3 2 Далее необходимо Запустить ПО «ПКЗИ СЭД МБ» перейти в Этот компьютер > Windows (C:) > OraUser454 Имя Лата изменения Размер распакованную папку \*\*···· ПКЗИ СЭД МБ - Справочник сертификатов spr454 19.01.2022 17:00 Папка с файлами «OrgUserXXX» и папку Папка с —> Переместить в "spr454" vdkevs 19 01 2022 17:00 «vdkey» поместить в папку «SprXXX» 5 Указать наименование профиля, такое, как вам удобно В открытом «ПКЗИ СЭД МБ» необходимо выбрать пункт «Профили» — «Настройка профилей» $\times$ Добавление профиля ПКЗИ СЭД МБ - Справочник сертификатов Имя профиля: Справочник сертификатов Настройки Сервис Профили Вид ? Файл абочий профил 🏙 Настройка профилей Загрузить профиль — Справочник сертификатов Загрузить ключ 6 🔊 Персональный справочник сертификатов Выгрузить профиль Обзор папок 🗄 🗐 Локальный справочник сертификатов Ина профил Каталог профиля Рабочий профиль 🚂 Сетевые справочники сертификатов Каталог профиле: Dpo\_test4 C: Users Wuznetcova. AA Desktop Hosan nanka LocDbRSA Dpo\_test5 Manager The Dpo\_test6 И в открывшемся окне выбрать кнопку «Добавить» Создать подкаталог с иненен профил E Files OK Otnesa Intel MSOCache ПКЗИ СЭД МБ - Выберите профиль $\times$ OrgUser454 ✓ spr454 В поле «Каталог профиля» через vdkev PerfLogs Имя профиля: Профиль\_1 $\sim$ **Program Files** кнопку «Изменить» указать путь Program Files (x86) ProgramData к папке «SprXXX». Конечный путь: SMSTSLog SWSetup Добавить Изменить OK Отмена Удалить C:\OrgUser454\sprXXX Создать папку OK Отнена

## УСТАНОВКА ТЕСТОВОГО RSA КЛЮЧА

ОБЯЗАТЕЛЬНО ОЧИСТИТЬ ЧЕК-БОКС «Создать подкаталог с именем профиля». Поле должно остаться пустым

Создать подкаталог с именем профиля

Далее во всех всплывающих окнах подтвердить все кнопкой «ОК»

9

В открывшемся справочнике в меню «Сервис» выбрать пункт «Экспорт в системное хранилище»

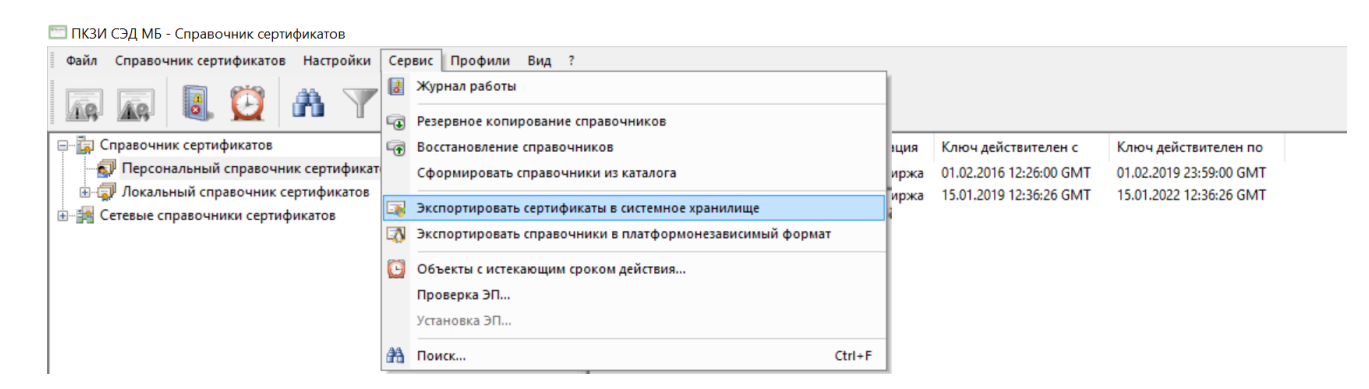

На это установку ключа можно считать завершенной.

Если на одном компьютере нужны несколько ключей, повторите все действия, начиная с пункта 1, для каждого ключа

| П                                                                  | 001                                       | <mark>е появления ошибки</mark> необходимо наж                                                                                                    | кать <mark>«ОК»</mark> |  |  |  |  |
|--------------------------------------------------------------------|-------------------------------------------|----------------------------------------------------------------------------------------------------|------------------------|--|--|--|--|
| Пk                                                                 | ПКЗИ СЭД МБ - Справочник сертификатов 🛛 🗙 |                                                                                                    |                        |  |  |  |  |
| ۲                                                                  | 3                                         | Ошибка загрузки ключа для сертификата.Сертификат:<br>Издатель:<br>INN=007702077840,OGRN=1027739387411,CN=Тестовый<br>УЦ,О=ПАО Московская Биржа,L=Москва,ST=77<br>г.Москва,C=RU Владелец:<br>INN=000000000654,OGRN=00000000000,SNILS=0000000000 | ОК<br>Сведения >>      |  |  |  |  |
| И далее выбрать файл, который содержится в папке                   |                                           |                                                                                                    |                        |  |  |  |  |
| «имяключа.rsa»                                                     |                                           |                                                                                                    |                        |  |  |  |  |
| > Этот компьютер > Windows (C:) > OrgUser454 > spr454 > vdkeys ~ 🖑 |                                           |                                                                                                    |                        |  |  |  |  |
|                                                                    |                                           |                                                                                                    |                        |  |  |  |  |
|                                                                    | ^                                         | Имя                                                                                                    |                        |  |  |  |  |
|                                                                    |                                           | JGHQ20HM5F0PXJTE.rsa 30.12.2021 17:10                                                                                                    | Файл "RSA"             |  |  |  |  |
|                                                                    |                                           |                                                                                                    |                        |  |  |  |  |
|                                                                    |                                           |                                                                                                    |                        |  |  |  |  |
|                                                                    |                                           |                                                                                                    |                        |  |  |  |  |
|                                                                    |                                           |                                                                                                    |                        |  |  |  |  |
|                                                                    |                                           |                                                                                                    |                        |  |  |  |  |
|                                                                    |                                           |                                                                                                    |                        |  |  |  |  |
| Если у вас возникнут сложности                                     |                                           |                                                                                                    |                        |  |  |  |  |
| или вопросы, пожалуйста, обратитесь в службу                       |                                           |                                                                                                    |                        |  |  |  |  |

8

или <u>soed@nsd.ru</u>